? Help

User view

# **Handleiding Dealstation Next**

Uw vreemde valuta beheren en de risico's managen; met Dealstation Next handelt u zelfstandig en direct op de geld- en valutamarkt. 5 dagen per week, 24 uur per dag.

# Hoofdscherm

| ABN-AMRO                                                                                                    |                                                                                                    |                                                                                                    |                                                                                                |                                                                                                    | 1 Tess Sn                                                                         |
|----------------------------------------------------------------------------------------------------|----------------------------------------------------------------------------------------------------|----------------------------------------------------------------------------------------------------|------------------------------------------------------------------------------------------------|----------------------------------------------------------------------------------------------------|-----------------------------------------------------------------------------------|
|                                                                                                    |                                                                                                    |                                                                                                    |                                                                                                | ©Help ●Userview 2                                                                                                    | First Import B.V. Acc 1 -                                                         |
| Foreign Exchange Money Market                                                                                                    |                                                                                                    |                                                                                                    | > -                                                                                            | WATCHLIST                                                                                                    |                                                                                   |
| TENOR LADDER<br>Bid c<br>Tradin<br>SPOT<br>TOM<br>SN                                                                                                    | g Account     First Import B.V. Acc 1       ney Pair     •                                                                                                    |                                                                                                    |                                                                                                | CCY PAIR<br>CCY PAIR<br>EUR/CHF<br>GBP/USD<br>EUR/USD                                                                                                    | Sell / Buy Buy / Se<br>1.1007 1.1009<br>1.3758* 1.3762<br>1.2138* 1.2139*         |
| 1W         -         -           2W         -         -           3W         -         -           3M         -         -           3M         -         -           3M         -         -           3M         -         -           3M         -         -           5M         -         -           6M         -         - | nent                                                                                                    | Request                                                                                                    |                                                                                                | NOTIFICATIONS                                                                                                    | Problems Cer 7<br>12:47:10 0<br>0210615 Executed Reason: 12:33:31 0<br>12:33:31 0 |
| 7/M<br>                                                                                                    |                                                                                                    |                                                                                                    |                                                                                                | EUR/GBP.FWD.20210615: Filled<br>Last exec : 110,000@0.8661237<br>clientOrderID: 1613988104637-884<br>Sell 110,000 EUR@0.8661237<br>EUR/GBP.FWD.20210615: New | 12:32 .1 0                                                                        |
| Order Blotter 🖉 🖈                                                                                                    |                                                                                                    |                                                                                                    |                                                                                                | TICKETS Active Manual All Creation []                                                                                                    | Update <sup>11</sup> Active on Top <sup>11</sup> Proximi                          |
| Filter  Action Currency Tenor  Currency EUR BROKEN EUR                                                                                                    | Symbol Currency Pair Owner                                                                                                    | Client Side Requested Price                                                                                                    | Execution Price Order Oty 0.8661237 110.000                                                    | 22 Feb 2021 1<br>I SOLD 110,000/110,000 EUI<br>EUR/GBP.FW                                                                                                    | 2:33:30:991 LIMIT<br>R@0.8661237 15 Jun 2021<br>D.20210615                        |
| □ Q, EUR SPOT<br>□ Q, EUR BROKEN EUR/<br>□ Q, EUR BROKEN EUR/<br>□ Q, USD SPOT<br>□ Q, USD SPOT                                                                                                    | EUR/USD         EUR/USD         Tess Smith           USD.FWD 20210520         EUR/USD         Bart Williams           USD.FWD 20210524         EUR/USD         Bart Williams           EUR/USD         EUR/USD         Tess Smith           EUR/USD         EUR/USD         Tess Smith | Tess Smith         BUY         1.2138           Bart Williams         SELL         1.2158246           Bart Williams         SELL         1.2122765           Tess Smith         BUY         1.20144           Tess Smith         BUY         1.20144 | 1.21388 74,000<br>1.2159246 185,000<br>1.21522765 50,000<br>1.20144 100,000<br>1.10737 100,000 | Q (1) 22 Feb 2021 1<br>I BOUGHT 74,000/74,00                                                                                                    | 2:31:51:215 LIMIT<br>O EUR@1.21368 SPOT                                           |
| 1 Account                                                                                                    | 2 Mer                                                                                                    | ubalk                                                                                                    | <b>3</b> Trade Ticket                                                                          | Edit Wid                                                                                                    | Tenor Ladder                                                                      |
| 5 Blotters                                                                                                    | 6 Wate                                                                                                    | chlist                                                                                                    | 7 Notifications                                                                                | 8                                                                                                    | Tickets                                                                           |
|                                                                                                    | Account                                                                                                    |                                                                                                    |                                                                                                | First Import B.V.                                                                                                    | Lace 1 →                                                                          |
| In de gele balk ziet u<br>gele balk kunt u een<br>Ook kunt u hier voor                                                                                                    | welke gebruiker inge<br>overzicht van uw trar<br>keuren instellen (Edit                                                                                                    | elogd is. In het drop dov<br>nsacties exporteren (Re<br>preferences).                                                                                                    | vn menu in deze<br>porting).                                                                   | This import by A                                                                                                    |                                                                                   |

In de menubalk vindt u een link naar de **Helppagina** waar u informatie vindt over het gebruik van Dealstation Next.

2. Menubalk

Via **User view** kunt u transacties van andere gebruikers uit het team aan de Order Blotter toevoegen.

#### Handleiding Dealstation Next

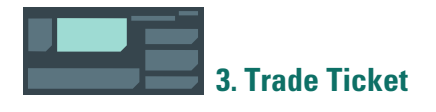

Uw transactie boekt u hier. Instructies over het boeken van een transactie vindt u verderop in deze handleiding.

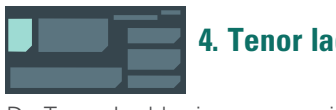

# 4. Tenor ladder

De Tenor Ladder is een overzicht van de termijnpunten per looptijd van het betreffende valutapaar.

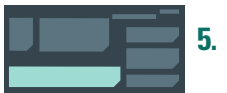

# 5. Blotters

De Order Blotter is het overzicht van alle uitgevoerde transacties van deze gebruiker en de bij User view geselecteerde gebruikers. In de Money Market Deal Blotter staan alle Money Market transacties.

Op pagina 10 t/m 12 van deze handleiding vindt u meer informatie over de mogelijkheden van de blotters.

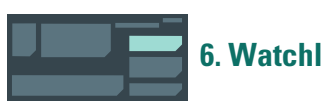

# 6. Watchlist

Bij Watchlist kunt u de aan- en verkoopkoersen van valutaparen volgen. Selecteer de valutaparen die u wilt volgen met de drop down button en voeg ze met de +, rechts naast de drop down button, toe aan uw lijst.

Met de pijl voor het betreffende valutapaar kunt u het valutapaar in een nieuwe transactie zetten.

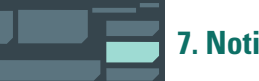

# 7. Notifications

Bij Notifications krijgt u meldingen over de status van de transactie die u op dat moment aan het uitvoeren bent.

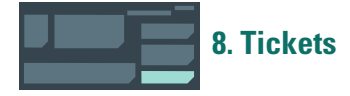

Bij Tickets vindt u de laatste uitgevoerde, geannuleerde, afgelopen of openstaande transacties. Met het vergrootglas kunt u naar een gedetailleerd overzicht van de betreffende transactie.

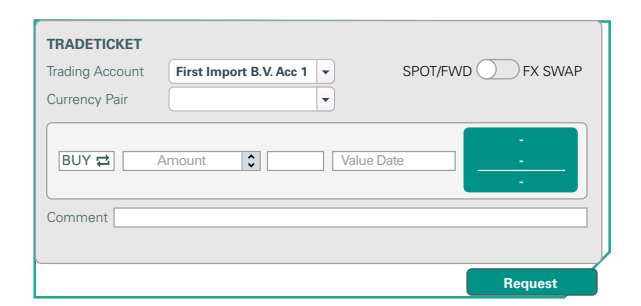

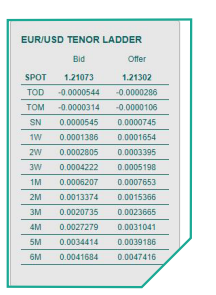

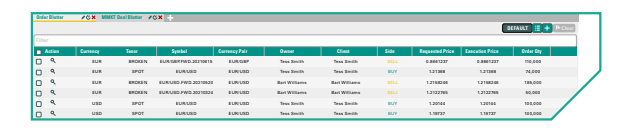

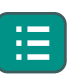

Met de column editor kunt u de blotter naar wens aanpassen.

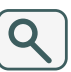

Klik op het vergrootglas voor een printbare versie van deze transactie.

| WATCHLI | sт       |                  |                  |
|---------|----------|------------------|------------------|
| EUR/USD |          |                  | - +              |
|         | CCY PAIR | Sell / Buy       | Buy / Sell       |
| 🔶 🗰 🗙   | EUR/CHF  | 1.10 <b>07</b> 3 | 1.10 <b>09</b> 7 |
| 🔶 🗰 🗙   | GBP/USD  | 1.37 <b>58</b> 3 | 1.37 <b>62</b> 7 |
| 🔶 🗰 🗙   | EUR/USD  | 1.21 <b>38</b> 1 | 1.21 <b>39</b> 3 |
|         |          |                  |                  |
|         |          |                  |                  |
|         |          |                  |                  |

| N                       | OTIFICATI                                                         | ONS                                             |                                  |         |                 |                 | 0 |
|-------------------------|-------------------------------------------------------------------|-------------------------------------------------|----------------------------------|---------|-----------------|-----------------|---|
| ~                       | Info                                                              | ~                                               | Warning                          | ~       | Problems        | Clear           |   |
| ٩                       |                                                                   |                                                 |                                  |         |                 |                 |   |
| Ple                     | Please select a currency pair 12:47:10 0                          |                                                 |                                  |         | 0               |                 |   |
| Bic<br>MA               | 110,000 / Off<br>TCHED                                            | er 110,000                                      | ) #EUR/GBP.F\                    | ND.2021 | 0615 Executed R | eason: 12:33:31 | 0 |
| So<br>EU<br>Las<br>clie | d 110,000 EU<br>R/GBP.FWD.20<br>at exec : 110,0<br>entOrderID: 16 | R@0.8661<br>0210615: F<br>00@0.866<br>613988104 | 237<br>Filled<br>1237<br>637-884 |         |                 | 12:33:31        | 0 |

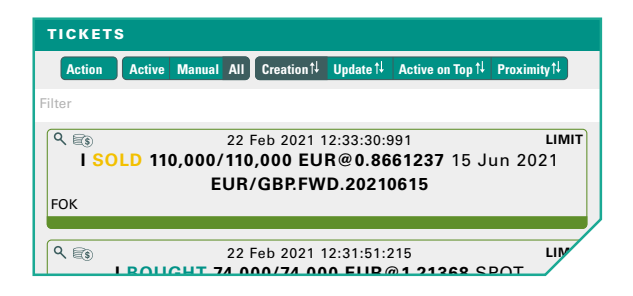

# Hoe boek ik een transactie? Spot & Forward

#### **1. Trading Account**

Selecteer het gewenste account.

#### 2. Product type

Selecteer SPOT/FWD.

#### 3. Currency Pair

Kies het valutapaar waarin u wilt handelen.

### 4. BUY/SELL

Selecteer of u wilt kopen of verkopen door op de pijltjes te klikken.

#### 5. Amount

Vul het bedrag in.

#### 6. Currency

Hier staat de valuta die u koopt of verkoopt. Dit kunt u omzetten in de andere valuta van het paar door op de pijltjes te klikken.

#### 7. Value Date

Hier kiest u 'SPOT' (doorgaans over 2 werkdagen) of een andere datum waarop u deze transactie wilt uitvoeren (Forward).

#### 8. Comment

Hier kunt u eventueel een eigen notitie plaatsen (deze vindt u terug op de bevestiging).

#### 9. Request

Klik op REQUEST om de koers op te vragen.

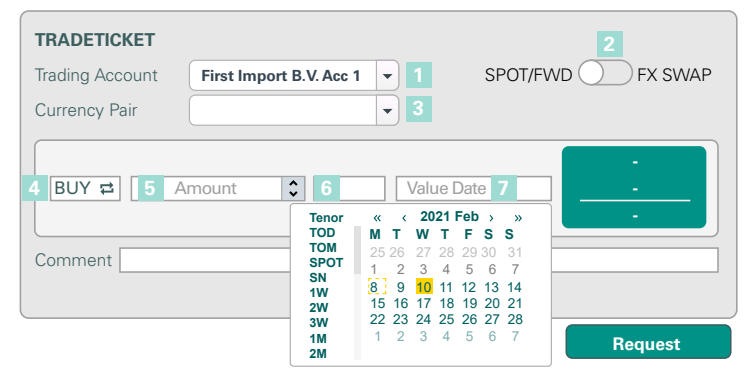

| TRADETICKET                                     |                         |                    |              |
|-------------------------------------------------|-------------------------|--------------------|--------------|
| Trading Account                                 | First Import B.V. Acc 1 | SPOT/F             | WD 🕖 FX SWAP |
| Currency Pair                                   | EUR/USD                 | •                  |              |
| Near Leg       BUY ⇄       100,00       Comment | 00 🗘 USD a              | 式 Spot 10 Feb 2021 |              |
|                                                 |                         |                    | Request 9    |

3

#### 10.

4

Hier ziet u de spotkoers.

# 11.

Als de valutadatum afwijkt van Spot ziet u hier de termijnpunten.

# 12.

Hier ziet u de termijnkoers.

# 13.

Dit zijn de details van deze transactie.

# 14.

Accepteer de transactie voordat de tijdbalk is afgelopen.

Als u niets doet of op Reject klikt wordt de transactie geannuleerd.

De transactie is succesvol uitgevoerd. Hier ziet u het transactieoverzicht.

| TRADETICKET     |                         |                  |                                  |
|-----------------|-------------------------|------------------|----------------------------------|
| Trading Account | First Import B.V. Acc 1 | SPOT/FWI         | D FX SWAP                        |
| Currency Pair   | EUR/USD                 | ·                |                                  |
| BUY             | 00,000 🗘 USD            | SPOT 10 feb 2021 | 1.21503 10<br>- 11<br>1.21503 12 |
| Comment Invoice | 15492                   |                  |                                  |
|                 |                         | Reject           | Accept 14                        |

| REQUEST DETAILS | 13<br>@ 1.12503 AND SELL 82,302.49 EUR ON 02/10/2021 |
|-----------------|------------------------------------------------------|
| Trading Account | First Import B.V. Acc 1                              |
| Tenor           | SPOT                                                 |
| Value Date      | 02/10/2021                                           |
|                 |                                                      |

| Trade Summary                  |                          |  |  |
|--------------------------------|--------------------------|--|--|
| I BOUGHT 100,000 USD @ 1.21503 |                          |  |  |
| Status                         | Filled                   |  |  |
| Symbol                         | EUR/USD                  |  |  |
| Owner                          | Tess Smith               |  |  |
| Client Order ID                | 1610988321826-20607      |  |  |
| Date                           | 08 Feb 2021 16:55:54:262 |  |  |
| Account                        | First Import B.V. Acc 1  |  |  |
| Currency Pair                  | EUR/USD                  |  |  |
| Trade ID                       | T20210222lold100000017   |  |  |
| Security Class                 | Spot                     |  |  |
| Tenor                          | SPOT                     |  |  |
| Value Date                     | 10 Feb 2021              |  |  |
| Client All-Inn Rate            | 1.21503                  |  |  |
| Executed Amount                | BOUGHT 100,000 USD       |  |  |
| Executed Amount                | SOLD 82,302.49 EUR       |  |  |
| Comment                        | Invoice15492             |  |  |
| Print summary                  |                          |  |  |

# Hoe boek ik een transactie? Swap

#### **1. Trading Account**

Selecteer het gewenste account.

2. Product type Selecteer FX SWAP.

#### 3. Currency Pair

Kies het valutapaar waarin u wilt handelen.

#### **Near Leg**

#### 4. BUY/SELL

Selecteer of u wilt kopen of verkopen in de 1<sup>e</sup> leg, de zogenoemde Near Leg.

#### 5. Amount

Vul het bedrag in.

#### 6. Currency

Hier staat de valuta die u koopt of verkoopt. Dit kunt u omzetten in de andere valuta van het paar door op de pijltjes te klikken.

#### 7. Value Date

Kies de datum waarop u de Near leg wilt uitvoeren

#### **Far Leg**

#### 8. BUY/SELL

Wordt automatisch ingevuld.

#### 9. Amount

Bij een 'even swap' wordt het bedrag van de 2e leg, de zogenoemde Far leg, automatisch ingevuld. Als u op het slotje klikt kunt u het bedrag van de Far leg handmatig wijzigen. Dit is dan een uneven swap. Let op! Bij een uneven swap verschillen de bedragen van elkaar.

#### 10. Currency

Wordt automatisch ingevuld.

#### **11. Value Date**

Kies de datum waarop u de Far leg wilt uitvoeren.

#### 12. Comment

Hier kunt u eventueel een eigen notitie plaatsen (deze vindt u terug op de bevestiging).

#### 13. Request

Klik op REQUEST om de koers op te vragen.

|                          | First Import B V Acc 1 |              |         |
|--------------------------|------------------------|--------------|---------|
| Induling Account         | That import b.v. Acc T |              |         |
| Currency Pair            | EUR/USD                | - 3          |         |
| Near Leg<br>4 BUY ₽ 5 Ar | mount 🗘 EUR :          | ∃ 6 Value Da | ate 7   |
| Far Leg     SELL         |                        | Value Da     | ate     |
| Comment                  |                        |              |         |
|                          |                        |              | Request |

| TRADETICKET              |                           |                   |            |
|--------------------------|---------------------------|-------------------|------------|
| Trading Account          | First Import B.V. Acc 1 💌 | SPOT/FW           | D OFX SWAP |
| Currency Pair            | EUR/USD 🔻                 |                   |            |
| Near Leg<br>SELL ⊉ 100,0 | 00 🗘 USD 🕫 🛛              | Spot 10 Feb 2021  |            |
| Far Leg<br>8 BUY 9 100,0 | 00 🖬 🗘 USD 10             | 1M 10 Mar 2021 11 |            |
| Comment Invoice 1        | 5492 12                   |                   | ·<br>· ·   |
|                          |                           |                   | Request 13 |

#### 14.

6

Hier ziet u de spotkoers en, als de valutadatum afwijkt van Spot, de termijnpunten van de Near Leg.

#### 15.

Hier ziet u de spotkoers en de termijnpunten van de Far Leg.

#### 16.

Hier ziet u het koersresultaat van deze valutaswap.

#### 17.

Dit zijn de details van deze transactie.

#### 18.

Accepteer de transactie voordat de tijdbalk is afgelopen.

Als u niets doet of op Reject klikt wordt de transactie geannuleerd.

| TRADETICKET       |                         |                  |                                               |
|-------------------|-------------------------|------------------|-----------------------------------------------|
| Trading Account   | First Import B.V. Acc 1 | SPOT/FWI         | D FX SWAP                                     |
| Currency Pair     | EUR/USD                 |                  |                                               |
| Near Leg SELL 10  | 00,000 🗘 USD            | SPOT 10 Feb 2021 | 1.2149400<br>0.0000000<br>1.2149400           |
| Far Leg<br>BUY 10 | 00,000 🖬 🗘 USD          | 1M 10 Mar 2021   | 1.2149400<br>0.0004215<br>1.2153615           |
| Comment Invoice   | 15492                   |                  | 1.2149400<br><u>1.2153615</u> 16<br>0.0004215 |
|                   |                         | Reject           | Accept 18                                     |

#### REQUEST DETAILS

IWILL SELL 100K USD @ 1.2149400 AND BUY 82,308.59 EUR ON 02/10/2021 THEN IWILL BUY 100K USD @ 1.2153615 AND SELL 82,280.05 EUR ON 03/10/2021

| Irading Account | First Import B.V. Acc 1 |
|-----------------|-------------------------|
| NearTenor       | SPOT                    |
| Near Value Date | 02/10/2021              |
| FarTenor        | 1M                      |
| Value Date      | 03/10/2021              |
|                 |                         |

De transactie is succesvol uitgevoerd. Hier ziet u het transactieoverzicht.

| Trade Summary                                                      |                                                                               |  |
|--------------------------------------------------------------------|-------------------------------------------------------------------------------|--|
| I SOLD 100,000 USD @ 1.2149400 A<br>THEN I BOUGHT 100,000 USD @ 1. | ND I BOUGHT 82,308.59 EUR SPOT<br>2153615 AND I SOLD 82,280.05 EUR 03/10/2021 |  |
| Status                                                             | Filled                                                                        |  |
| Symbol                                                             | FLIB/LISD SWP20210210 20210310                                                |  |
| Owner                                                              | Tess Smith                                                                    |  |
| Client Order ID                                                    | 1610988321826-20607                                                           |  |
| Date                                                               | 08 Feb 2021 16:55:54:262                                                      |  |
| Account                                                            | First Import B.V. Acc 1                                                       |  |
| Currency Pair                                                      | EUR/USD                                                                       |  |
| Trade ID                                                           | T20210222lold100000019                                                        |  |
| Security Class                                                     | SWAP                                                                          |  |
| Swap Points                                                        | 0.0004215                                                                     |  |
| Spot Rate                                                          | 1.2149400                                                                     |  |
| Near Executed Amount                                               | SOLD 100,000 USD                                                              |  |
| Near Counter Amount                                                | BOUGHT 82,308.59 EUR                                                          |  |
| NearTenor                                                          | SPOT                                                                          |  |
| Near Value Date                                                    | 10 Feb 2021                                                                   |  |
| Near Spot Price                                                    | 1.2149400                                                                     |  |
| Near Point                                                         | 0.0000000                                                                     |  |
| Near Market Rate                                                   | 1.2149400                                                                     |  |
| Far Executed Amount                                                | BOUGHT 100,000 USD                                                            |  |
| Far Counter Amount                                                 | SOLD 82,280.05 EUR                                                            |  |
| FarTenor                                                           | BROKEN                                                                        |  |
| Far Value Date                                                     | 10 Mar 2021                                                                   |  |
| Far Spot Price                                                     | 1.2149400                                                                     |  |
| Far Point                                                          | 0.00004215                                                                    |  |
| Far Market Rate                                                    | 1.2153615                                                                     |  |
| Comment                                                            | Invoice 15492                                                                 |  |
| Print summary                                                      |                                                                               |  |

# Hoe boek ik een transactie? Money Market

#### 1. Currency

7

Selecteer welke valuta u wilt lenen of plaatsen.

#### 2. Trading Account

Selecteer het gewenste account.

#### 3. Deposit/Borrow

Selecteer of u wilt plaatsen (Deposit) of lenen (Borrow).

#### 4. Value Date

Kies een begindatum.

#### 5. Maturity Date

Kies een einddatum.

#### 6. Nr of Days

Hier ziet u de looptijd van de transactie in dagen.

#### 7. Rollover Option

Selecteer hier of de transactie op de einddatum automatisch wordt afgehandeld (**Repay at maturity**) of dat u nog de mogelijkheid wilt, indien geactiveerd voor u, om op de einddatum de transactie te verlengen (**Instructions at maturity**). Dit laatste noemen we een Rollover.

#### 8. Principal

Vul het bedrag in.

#### 9. Comment

Hier kunt u eventueel een eigen notitie plaatsen (deze vindt u terug op de bevestiging).

#### **10. Request**

Klik op Request om de rente op te vragen.

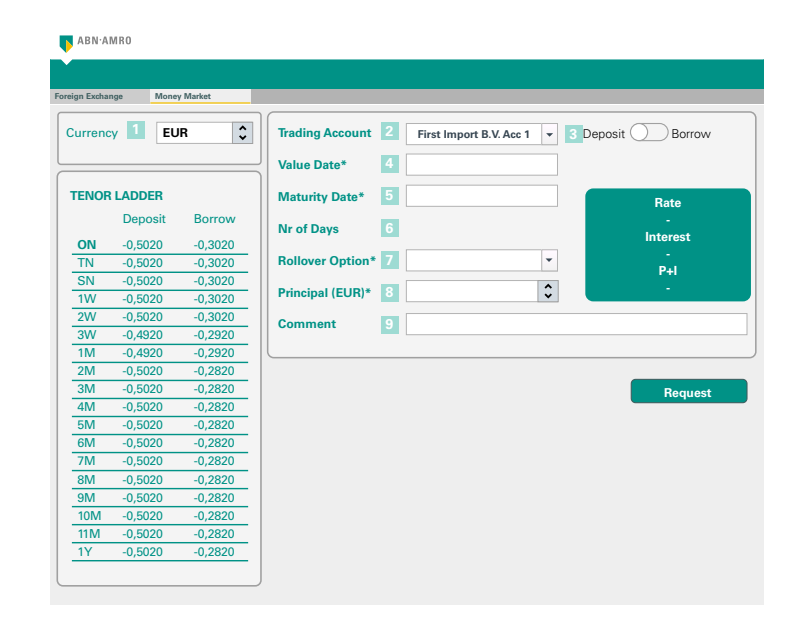

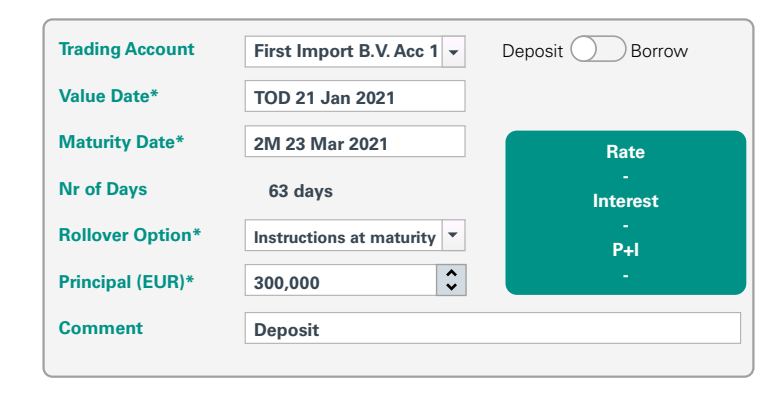

Request

#### **11. Rate**

8

Dit is het rentepercentage.

#### 12. Interest

Dit is het rentebedrag.

# 13. P+I

En dit is de hoofdsom inclusief rente (principal + interest.

#### 14.

Accepteer de transactie voordat de tijdbalk is afgelopen.

Als u niets doet of op Reject klikt wordt de transactie geannuleerd.

De transactie is succesvol uitgevoerd. Hier ziet u het transactieoverzicht.

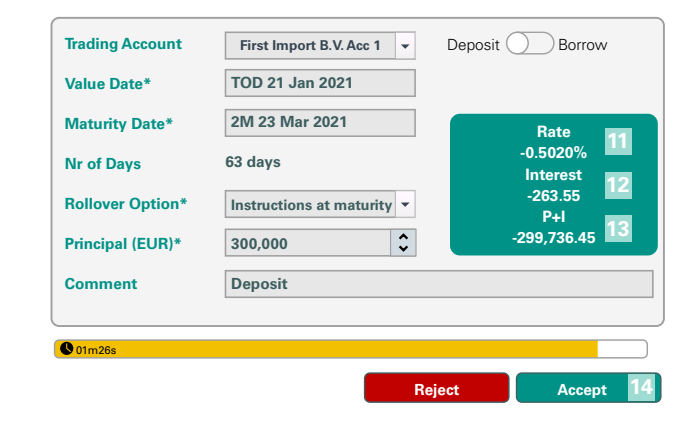

### I will deposit 300,000 EUR @ -0.5020%

| Account                |
|------------------------|
| Value Date             |
| Maturity Date          |
| Nr of Days             |
| <b>Rollover Option</b> |
| Principal              |
| Rate                   |
| Interest               |
| P+I                    |
|                        |

First Import B.V. Acc 1 21 Jan 2021 23 Mar 2021 63 Ask me later 300,000 EUR -0.5020% -263.55 EUR -299,736.45 EUR

#### Rollover

Heeft u gekozen voor Instructions at maturity en doet u niets voor de einddatum dan wordt de transactie op de einddatum automatisch afgehandeld.

Wilt u de transactie verlengen dan kan dat via de Money Market Deal Blotter, klik op het potlood 🖍 voor de betreffende transactie.

| Orde  | r Blotter |              | r Deal Blotter 🛛 🖉 🗙 🚽 |              |
|-------|-----------|--------------|------------------------|--------------|
|       |           |              |                        |              |
| Filte | er        |              |                        |              |
|       | Action    | Deal Station | ID                     | Account      |
|       | ٩ 🌒       | Live         | T2021012old10000023    | FIRST IMPORT |
|       | ۹ /       | Live         | T2021012old10000022    | FIRST IMPORT |
|       | ۹ 🖌       | Rollover     | T2021012old10000021    | FIRST IMPORT |
|       | ۹. 🖉      | Live         | T2021012old10000020    | FIRST IMPORT |

### 15.

9

De eerste drie velden zijn automatisch ingevuld, met de details van de transactie die u verlengt.

#### **16. Maturity Date**

Kies de nieuwe einddatum.

#### 17. Nr of Days

Hier ziet u de looptijd van de transactie in dagen.

#### **18. Rollover Option**

Selecteer hier of de transactie op de einddatum automatisch wordt afgehandeld (Repay at maturity) of dat u nog de mogelijkheid wilt om op de einddatum de transactie nogmaals te verlengen (Instructions at maturity).

#### **19. Rollover Action**

Kies hier voor Principal als u alleen het initiële bedrag wilt verlengen (de rente wordt uitbetaald), voor Principal + Interest als u het initiële bedrag + de rente wilt verlengen of voor Custom als u een ander bedrag wilt verlengen.

#### 20. Principal

Kiest u bij 19 voor optie 1 of 2 dan wordt hier het betreffende bedrag automatisch ingevuld. Kiest u voor optie 3 dan kunt u hier het gewenste bedrag invullen.

#### 21. Comment

Hier kunt u eventueel een eigen notitie plaatsen (deze vindt u terug op de bevestiging).

#### 22. Request

Klik op Request om de rente op te vragen.

Vervolgens kunt u de transactie afhandelen als vanaf punt 11.

| <b>Rollover Trad</b>            | le-id T20210121Iold                | 100000021     |       |
|---------------------------------|------------------------------------|---------------|-------|
| Trading Account<br>Trading Type | First Import B.V. Acc 1<br>Deposit |               |       |
| Value Date                      | 23 Mar 2021                        |               |       |
| Maturity Date* 16               | 2M 25 MAY 2021                     | Rate          |       |
| Nr of Days 17                   | 63                                 | -<br>Interest |       |
| Rollover Option 18              | Repay at maturity -                | -<br>P+I      |       |
| Rollover action 19              | Principal + Interest 🔹             | •             |       |
| Principal (EUR)* 20             | -299,736.45 EUR 🔻                  |               |       |
| Comment 21                      |                                    |               |       |
|                                 |                                    |               |       |
| Request                         | 22                                 |               | Close |

# **Blotters**

Op pagina 2 is uitgelegd welke 2 Blotters er zijn. Hieronder worden de belangrijkste functionaliteiten van de Blotters beschreven.

|      |             |                |        |                          |               |               |               |      |                 |                 | 4           | 6         |
|------|-------------|----------------|--------|--------------------------|---------------|---------------|---------------|------|-----------------|-----------------|-------------|-----------|
| Ord  | der Blotter | <b>/℃X</b> + 1 |        |                          |               |               |               |      |                 |                 |             |           |
|      |             |                |        |                          |               |               |               |      |                 |                 | DEFAULT 📃 🕂 | l ⊫ Clear |
| Filt | ter         |                |        |                          |               |               |               |      |                 |                 |             | ]         |
| - 0  | Action      | Currency       | Tenor  | Symbol                   | Currency Pair | Owner         | Client        | Side | Requested Price | Execution Price | Order Qty   |           |
|      | ۹           | EUR            |        | EUR/USD.SWP.SPOT.2021032 | 5 EUR/USD     | Tess Smith    | Tess Smith    | BUY  | 0.0007125       | 0.0007125       |             |           |
|      | ٩           | USD            | SPOT   | EUR/USD                  | EUR/USD       | Tess Smith    | Tess Smith    | BUY  | 1.21368         | 1.21368         | 74,000      |           |
| 0    | ۹           | EUR            | BROKEN | EUR/USD.FWD.20210520     | EUR/USD       | Bart Williams | Bart Williams | SELL | 1.2158246       | 1.2158246       | 185,000     |           |
|      | ۹           | EUR            | BROKEN | EUR/USD.FWD.20210324     | EUR/USD       | Bart Williams | Bart Williams |      | 1.2122765       | 1.2122765       | 50,000      |           |
|      | ۹           | USD            | SPOT   | EUR/USD                  | EUR/USD       | Tess Smith    | Tess Smith    | BUY  | 1.20144         | 1.20144         | 100,000     |           |
|      | ٩           | USD            | SPOT   | EUR/USD                  | EUR/USD       | Tess Smith    | Tess Smith    | BUY  | 1.19737         | 1.19737         | 100,000     |           |

### 1. Blotters

Hier staat standaard één Blotter. Als u op de 🛨 klikt opent een nieuwe Blotter.

Met skan de naam van de Blotter aangepast worden.

Met X verwijdert u de betreffende Blotter permanent.

| Urder Blotter |                  |    |
|---------------|------------------|----|
|               | Order Blotter    |    |
|               | MMKT Deal Blotte | er |

#### 2 & 3. Kolommen

11

| Action | Currency | Tenor  | Symbol                   | Currency Pair | Owner         | Client        | Side | Requested Price | Execution Price | Order Qty |  |
|--------|----------|--------|--------------------------|---------------|---------------|---------------|------|-----------------|-----------------|-----------|--|
| ۹      | EUR      |        | EUR/USD.SWP.SPOT.2021032 | 5 EUR/USD     | Tess Smith    | Tess Smith    | BUY  | 0.0007125       | 0.0007125       |           |  |
| ۹      | USD      | SPOT   | EUR/USD                  | EUR/USD       | Tess Smith    | Tess Smith    | BUY  | 1.21368         | 1.21368         | 74,000    |  |
| ۹      | EUR      | BROKEN | EUR/USD.FWD.20210520     | EUR/USD       | Bart Williams | Bart Williams |      | 1.2158246       | 1.2158246       | 185,000   |  |
| ۹      | EUR      | BROKEN | EUR/USD.FWD.20210324     | EUR/USD       | Bart Williams | Bart Williams |      | 1.2122765       | 1.2122765       | 50,000    |  |
| ۹      | USD      | SPOT   | EUR/USD                  | EUR/USD       | Tess Smith    | Tess Smith    | BUY  | 1.20144         | 1.20144         | 100,000   |  |
| ۹      | USD      | SPOT   | EUR/USD                  | EUR/USD       | Tess Smith    | Tess Smith    | BUY  | 1.19737         | 1.19737         | 100,000   |  |

In de kolommen vindt u alle informatie per transactie.

Door op **Q** te klikken krijgt u een gedetailleerd transactieoverzicht. Met de knop **Print Summary** linksonder in het transactieoverzicht, kunt u deze printen.

De volgorde van de kolommen kan aangepast worden door kolommen te verslepen.

Door op re klikken wordt de betreffende kolom vastgezet aan de linkerkant van de Order Blotter.

Door nogmaals op  $\overline{\Psi}$  te klikken wordt de kolom weer 'losgemaakt'. Waarna u de kolom weer kunt verplaatsten door het te slepen.

Met de X wordt de kolom verwijdert uit het overzicht. Met de Column selector (zie onder) kunt u deze weer terugplaatsen.

| Action | 🗘 Currency | X Tenor |
|--------|------------|---------|
| ٩      | EUR        |         |
| ٩      | USD        | SPOT    |
| ٩      | EUR        | BROKEN  |

#### 4. Column Selector

Hier kunt u aangeven welke kolommen u wilt zien en welke u wilt verbergen.

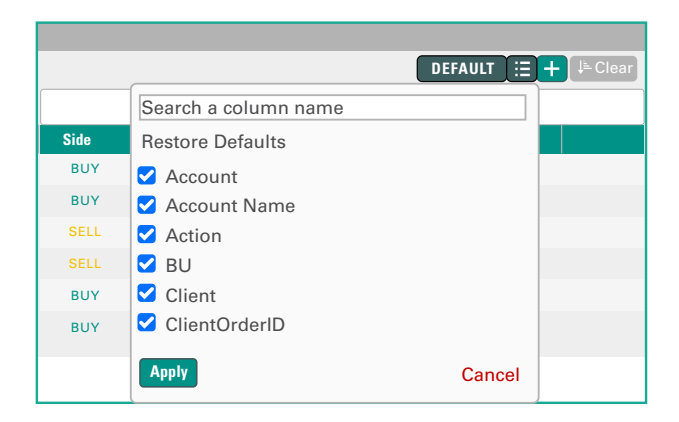

#### 5&6. Filters

12

Door middel van één of meerdere filters kunt u zoeken in de Order Blotter of een gefilterd overzicht maken.

Klik op Filter en er verschijnt een lijst met filters. Om een filter te zoeken kunt u beginnen met typen. Klik een filter aan en er ontstaat een nieuwe lijst met alleen de transacties die voldoen aan dit filter.

Klik vervolgens weer een filter aan en de zojuist aangemaakte lijst wordt wederom gefilterd. Na uitloggen blijft het filter in de betreffende Blotter.

|      |                 | C               | DEFAULT 📃 🕇 | • |
|------|-----------------|-----------------|-------------|---|
| Side | Requested Price | Execution Price | Order Qty   |   |
|      |                 |                 |             |   |

# +

Met **Create a filter** kunt u naar eigen wens een overzicht maken en opslaan. In een Blotter kunt u dan switchen tussen overzichten met verschillende filters.

# DEFAULT

Met **Default** keert u terug naar het originele overzicht van de betreffende Blotter.

# 

Door **kolommen** aan te klikken kunt u sorteren, net als in Excel.

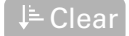

Met **Clear** gaat u weer terug naar het originele overzicht.

#### ABN AMRO Global Markets FX Sales + 31 (0)20 383 63 83 fxsales@nl.abnamro.com

#### Disclaimer

ABN AMRO en/of haar agenten of onderaannemers aanvaarden geen enkele aansprakelijkheid ten aanzien van directe en/of indirecte, immateriële of gevolgschade met inbegrip van gederfde winst (ook als ABN AMRO op de mogelijkheid van deze schade gewezen is) die op enigerlei wijze voortvloeit uit maar niet beperkt hoeft te zijn tot

(i) defecten, virussen of overige onvolkomenheden aan apparatuur en andere software in verband met de toegang tot of het gebruik van de i-Markets portal,

(ii) informatie die in deze quick reference guide of via de i-Markets portal wordt verstrekt,

(iii) het onderscheppen, wijzigen of oneigenlijk gebruik van informatie die aan ABN AMRO of aan u wordt gezonden,

(iv) de werking of het niet-beschikbaar zijn van de i-Markets portal,

(v) misbruik van de i-Markets portal,

(vi) verlies van gegevens,

(vii) het downloaden of gebruiken van software die via de i-Markets portal beschikbaar wordt gesteld of

(viii) aanspraken van derden in verband met gebruik van de i-Markets portal.

| Orde  | r Blotter | <b>/⊘×</b> + |        |  |
|-------|-----------|--------------|--------|--|
|       |           |              |        |  |
| Filte | r         |              |        |  |
|       | Action    | Currency     | Tenor  |  |
|       | ۹         | EUR          |        |  |
|       | ۹         | USD          | SPOT   |  |
|       | ۹         | EUR          | BROKEN |  |
|       | ۹         | EUR          | BROKEN |  |
|       | ۹         | USD          | SPOT   |  |
|       | ۹         | USD          | SPOT   |  |

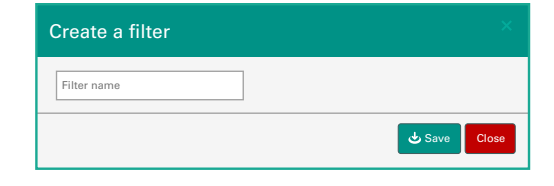

De uitsluiting van aansprakelijkheid strekt mede ten gunste van bestuurders en medewerkers van ABN AMRO.